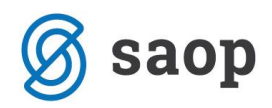

# Inventura v Osnovnih sredstvih

## Inventura z ročnimi terminali

Preden pričnemo s postopkom inventure je potrebno narediti rezervno kopijo podatkov. Rezervno kopijo pripravimo v **Administraciji** / **Pripomočki** / **Izdelava rezervne kopije podatkov**. Dovolj je, da rezervno kopijo pripravimo samo za modul OSD za uporabnika (podjetje) kjer bomo izvajali inventuro.

Sam postopek inventure z ročnimi terminali izvedemo po korakih:

- 1. oblikujemo in tiskamo etikete,
- 2. uredimo nastavitve ročnih terminalov,
- 3. izvozimo podatke na terminal,
- 4. pripravimo inventuro,
- 5. uvozimo popisana sredstva in odpise iz terminala,
- 6. dopolnimo podatke v inventuri,
- 7. izpišemo Inventurni elaborat,
- 8. poknjižimo inventurne razlike.

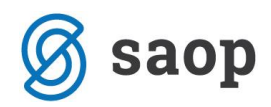

# **1. Oblikovanje in tiskanje nalepk**

V kolikor želimo inventuro izvajati s pomočjo ročnih terminalov je potrebno sredstva in nahajališča (lokacije) opremiti s črtnimi kodami. Črtne kode lahko oblikujemo in tiskamo v samem programu OSD. Najdemo jih nad preglednico osnovnih sredstev pod izbiro *Tiskalnik / Etikete*.

V programu sta pripravljena 2 osnutka. Izpis *Etikete* je namenjen tiskanju na kolut, izpis *Etikete–3 stolpci* pa tiskanju na A4 format.

| 📙 SAOP Tiskanje [DEMO] - Seminar OSD  |                                  |    |
|---------------------------------------|----------------------------------|----|
| QR Izpisi                             | 📩 🔁 🚔                            | *  |
| Etikete                               | 🗋 Oblikuj 🐧 Predogled 🛛 👙 Tiskaj |    |
| Aktivni 🗌 Neaktivni                   |                                  |    |
| Naziv izpisa                          | 🔍 100 🕺 14 4 🕨 🕅 🗎 🖉 🛛           | Î  |
| <ul> <li>Naziv izpisa</li> </ul>      | Datoteka Število kopij           | *  |
| Etikete                               | OSD_Etikete.qr2 1                | =  |
| Etikete - 3 stolpci                   | OSD_Etikete_3.qr2 1              |    |
|                                       |                                  | Ŧ  |
| I I I I I I I I I I I I I I I I I I I | ۴.                               |    |
| 2/4                                   | 🔃 Zapri                          | i  |
| Skrbnik 008                           |                                  | // |

Pripravljene vzorce je potrebno dodatno oblikovati, glede na velikost etikete, ki jo bomo tiskali. Oglejmo si primer oblikovanja etikete velikosti d=5cm in v=2,5 cm – kolut.

Postavimo se na vzorec Etikete in kliknemo na gumb **Vnesi zapis**. Odpre se nam okno, kjer vnesemo naziv novega izpisa npr. Etikete Zebra in potrdimo. V seznamu izpisov označimo novo nastali izpis ter izberemo gumb *Oblikuj*.

27.10.2017

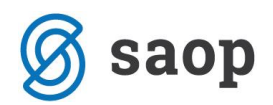

| 📙 SAOP Tiskanje [DEMO] - Seminar OSD |                                  |
|--------------------------------------|----------------------------------|
| QR Izpisi                            | 📩 🗟 🚭                            |
| Etikete                              | 😰 Oblikuj 🛕 Predogled 🛛 🖨 Ijskaj |
| Naziv izpisa                         | Q, 100 🔀 14 4 🕨 M 🗎 🕅 🖄          |
| <ul> <li>Naziv izpisa</li> </ul>     | Datoteka Število kopij 🔺         |
| Etikete                              | OSD_Etikete.qr2 1                |
| Etikete - 3 stoloci                  | OSD_Etikete_3.qr2 1              |
| Etikete Zebra                        | OSD_OSDEtikete1.qr2 1            |
|                                      |                                  |
| 3 / 5                                | 🔁 Zapri                          |
| Skrbnik 008                          | //                               |

Odpre se okno QRD urejevalnika.

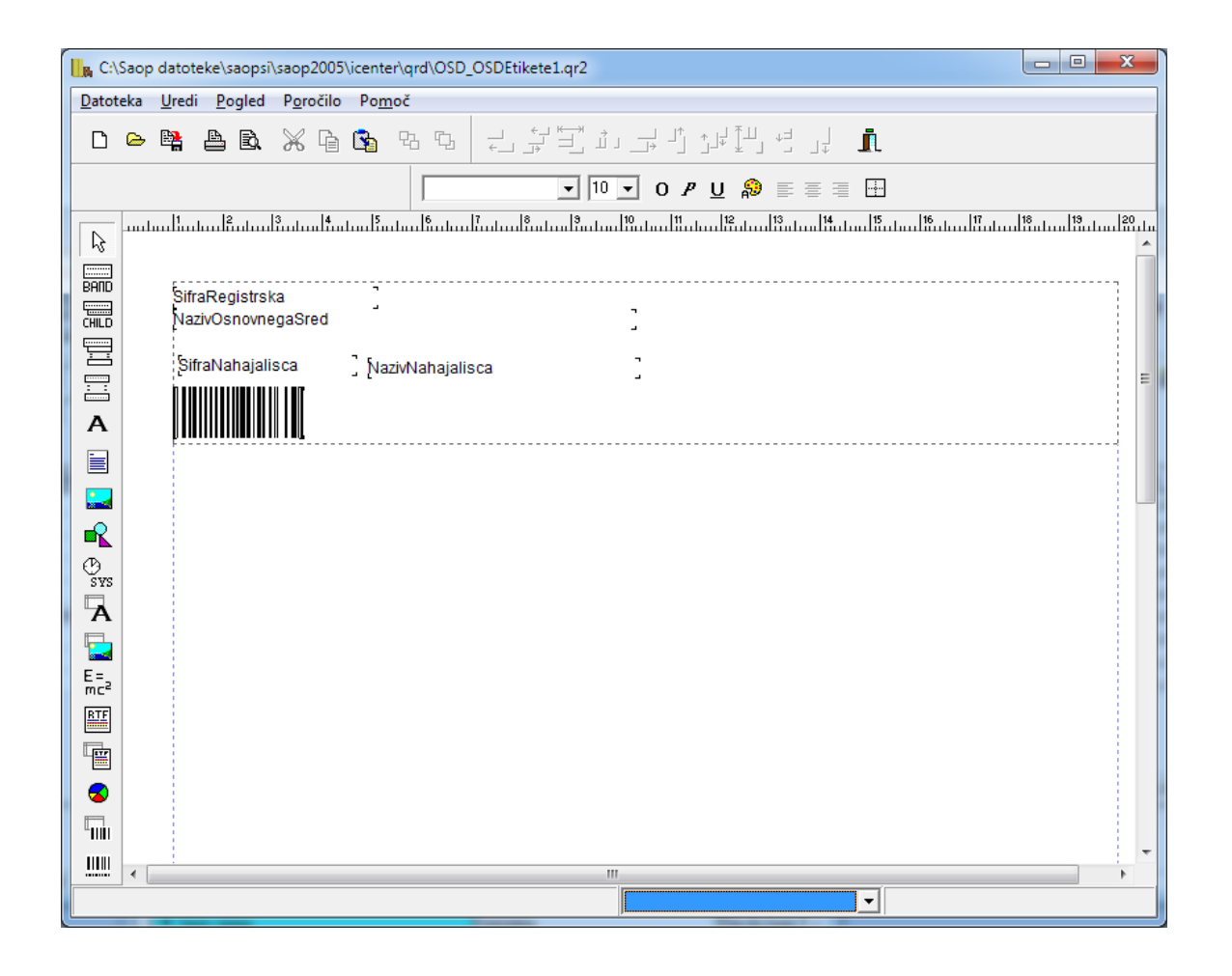

Najprej oblikujemo velikost papirja. Izberemo **Poročilo / Nastavitve**. Nastavitve so namenjene določitvi velikosti lista papirja na katerega se bo poročilo tiskalo, robov strani, postavitvi strani,

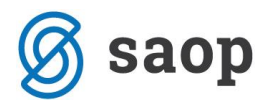

številu stolpcev in njihovemu razmiku ter v primeru nalepk še pozicije prve nalepke za tiskanje in ponovitvi tiskanja iste nalepke.

V našem primeru določimo velikost papirja: Custom size, vpišemo širino in višino etikete in potrdimo.

| Nastavitve za poročilo          |                                    |
|---------------------------------|------------------------------------|
| Page Poročilo                   |                                    |
| Velikost papirja<br>Custom Size | Širina 50,8 ÷ mm Dolžina 25,4 ÷ mm |
| Robovi                          | Postavitev                         |
| Zgoraj 0 🕂 mm                   | Levo 1 🕂 mm 💽 Navpično             |
| Spodaj 0 📩 mm                   | Desno 1 mm C Vodoravno             |
| Stolpci                         |                                    |
| Število stolpcev                | 1 + Razmik med stolpci 0 + mm      |
| Label settings                  |                                    |
| First label to print            |                                    |
| Number of labels to print       | 1 -                                |
|                                 | Odpovej                            |

V naslednje koraku oblikujemo band - podlago na katero dodajamo elemente etikete. Kliknemo z desno miškino tipko na band in izberemo Možnosti.

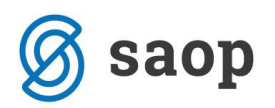

| C:\Saop datoteke\saopsi\saop2005\icenter\qrd\OSD_OSDEtikete8.qr2                                                                                          | 3    |
|----------------------------------------------------------------------------------------------------|------|
| Datoteka Uredi Pogled Poročilo Pomoč                                                                                                    |      |
|                                                                                                    |      |
| Podrobnosti         ✓         Vez         Courier New         ✓         9         ✓         0         P         U         祭         Ξ         Ξ         Ξ |      |
|                                                                                                    | վուս |
|                                                                                                    |      |
| CHILD SifraRegistrska                                                                                                    |      |
| Urejanje                                                                                                    |      |
| A                                                                                                    |      |
| V ospredje<br>V ozadje                                                                                                    |      |
|                                                                                                    |      |
|                                                                                                    |      |
| CP<br>SYS                                                                                                    |      |
| BAND2 -                                                                                                    |      |

Odpre se nam okno, kjer določimo višino banda, ki naj bo malček nižja kot je velikost nalepke in potrdimo.

| Možnosti                                                                                                    |                                                     |  |  |  |  |  |
|----------------------------------------------------------------------------------------------------|-----------------------------------------------------|--|--|--|--|--|
| Ime: BAND2<br>Nasvet                                                                                                    |                                                     |  |  |  |  |  |
| Akcije<br>brez sprememb<br>brez možnosti spreminjanja<br>brez premikanja<br>brez spreminjanja dimenzij<br>brez brisanja | Položaj<br>Levo<br>Zgoraj<br>Širina<br>Višina 24,87 |  |  |  |  |  |
| Ohrani položaj relativno na dno vezi     Samodejno razširi višino z vezjo     OK Odpovej                                |                                                     |  |  |  |  |  |

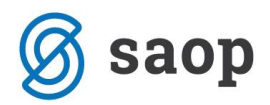

Sledi oblikovanje nalepke. Oglejmo si nekaj funkcij, ki jih pri oblikovanju QRD izpisov najpogosteje uporabljamo:

#### a) Označevanje

Označevanje polj, ki jih želimo urejati poteka po principu windows standardov. To pomeni, da lahko polje označimo tako, da kliknemo levi gumb na miški. Več polj na enkrat označimo tako, da z miško (ob držanju levega gumba) zajamemo vsa želena polja, drugi način je, da označimo prvo polje, nato pa držimo tipko »Shift« in označujemo (levo klikamo) še druga polja.

#### b) Premikanje

Označena polja lahko premikamo po delu poročila v katerem se nahajajo, bodisi z miško (držimo levi gumb miške in polja premaknemo na želeno mesto), bodisi s smernimi tipkami na tipkovnici. Za zelo natančno premikanje oziroma določitev pozicije polja pa si pomagamo s funkcijo »Možnosti«, ki jo aktiviramo tako, da kliknemo desni gumb na miški tipko za izbrano polje. V oknu, ki se odpre lahko določimo položaj polja preko podatkov o oddaljenosti od levega roba lista izpisa (levo), od zgornjega roba (zgoraj), dolžino polja (širina) ter višino polja (višina):

| Možnosti                                                                                                    |                                               |                                 |
|----------------------------------------------------------------------------------------------------|-----------------------------------------------|---------------------------------|
| Nasvet Akcije brez sprememb brez možnosti spreminjanja brez premikanja brez spreminjanja dimenzij brez brisanja | Položaj<br>Levo<br>Zgoraj<br>Širina<br>Višina | 11,64<br>11,64<br>22,23<br>9,00 |
| Ohrani položaj relativno na dno vezi     Samodejno razširi višino z vezjo     OK     OK                         | )dpovej                                       |                                 |

#### c) Poravnave

Več izbranih polj lahko med seboj poravnamo. Izbiramo lahko med naslednjimi poravnavami:

- Poravnava levih robov

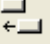

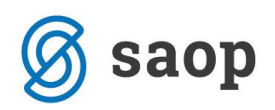

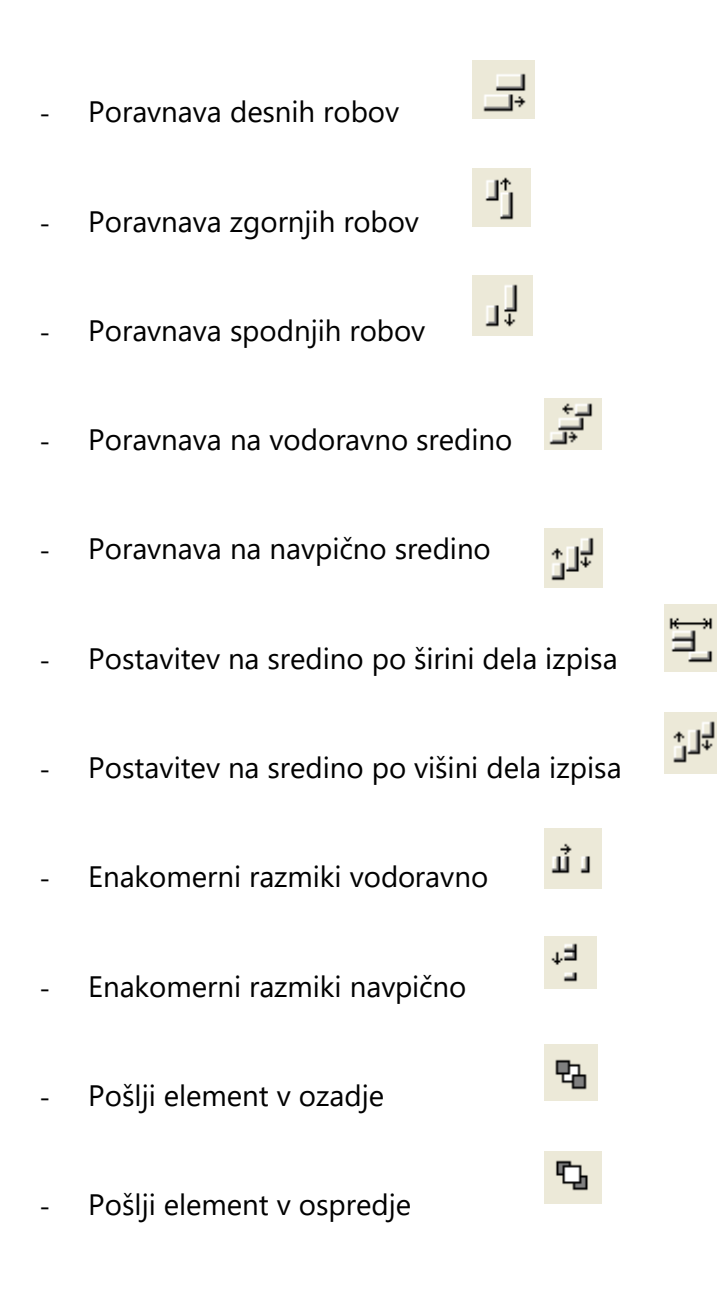

### d) Urejanje teksta

Označenim poljem, ki predstavljajo izpis teksta ali števila lahko urejamo tekst:

| - | Vrsta pisave           | W               |            |
|---|------------------------|-----------------|------------|
| - | Velikost pisave        | •               |            |
| - | Barva pisave           |                 |            |
| - | Odebeljena, poševna, p | odčrtana pisava | ' <u>U</u> |

27.10.2017

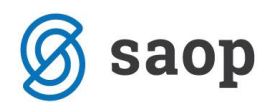

Poravnava teksta v odstavku levo, sredinsko ali desno

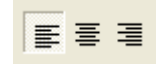

#### e) Delo z dokumentom

QRD vsebuje tudi standardne funkcije dela z dokumentom:

D Naredi novo poročilo (Datoteka – Nova) e Odpri poročilo (Datoteka – Odpri) Shrani poročilo (Datoteka – Shrani) \_ 4 Tiskaj poročilo (Datoteka – Tiskaj) Ð Prikaži predogled (Datoteka - Predogled) \_ Izreži v odlagališče (Uredi – Izreži) h Kopiraj v odlagališče (Uredi – Kopiraj) \_ 6 Prilepi vsebino odlagališča (Uredi – Prilepi)

### f) Orodni gumbi

Med orodnimi gumbi oglejmo si uporabo gumba za dodajanje slik . Funkcija je namenjena dodajanju slike v poročilo. Na etiketo lahko dodamo logotip podjetja. Po izboru tega gumba se odpre okno v katerem vpišemo (ali poiščemo) pot do slike ter nastavimo razširitve in pozicijo slike v oknu polja (na sredino). Dodajamo lahko samo slike bmp, wmf, emf in ico formata.

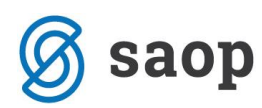

| Slika                                                                                  | ×                                    |
|----------------------------------------------------------------------------------------|--------------------------------------|
| Ime datotek C:\Users\BiljanaM\D                                                        | esktop\OSD Seminar 2011\saoplogo.bmp |
| <ul> <li>Razširi sliko avtomatsko</li> <li>Autosize report element to fit p</li> </ul> | 🔲 Slika na sredino<br>jieture        |
|                                                                                        | OK Odpovej                           |

Primer etikete:

| Podjetje d.o.o. |
|-----------------|
| Računalnik      |
|                 |
| 0000010         |

## 2. Nastavitve RT

Ročni terminal je naprava, ki združuje laserski čitalec črtne kode ter prenosni mini računalnik. Ker je klasičen popis s pomočjo popisnih list zelo zamuden in je možnost napak večja so v praksi vse več v uporabi ročni terminali. Z ročnimi terminali si bistveno skrajšamo čas popisa in hkrati preprečimo možnost napake.

Ker na trgu obstaja vrsta različnih terminalov vam nastavitve ročnih terminalov v programu OSD uredi že sam dobavitelj opreme ali naša tehnična podpora.

Potrebno je urediti nastavitve za izvoz podatkov na ročni terminal in nastavitve za uvoz podatkov iz ročnega terminala v inventuro. V nadaljevanju primer ene izmed možnih nastavitev za izvoz podatkov na terminal:

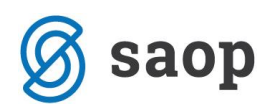

| 📗 Saop Osnovna sred                                                                                                    | stva in drobni inventar - Javna ustanova - Šola - z evidenco 🗕 🗌 🗙                                             |
|----------------------------------------------------------------------------------------------------|----------------------------------------------------------------------------------------------------|
| Nastavitve ročnih te                                                                                                    | rminalov 🙀 🖻 🏚                                                                                                 |
| Iz ročnega terminala 🛚 🗠                                                                                                    | a ročni terminal                                                                                               |
| Področje in ime izhodne                                                                                                    | datoteke                                                                                                    |
| Osnovna sredstva in                                                                                                    | DI C:\Inventura\sredstva.txt 🕞                                                                                 |
| Nahajališ                                                                                                    | iča C:\[Inventura\ okacije.txt                                                                                 |
| Loć<br>Vrsta loć<br>Fiksna dolži<br>Vodeče ni<br>Osnovna sredstva in dro<br>Pozicija ši<br>Dolžina ši<br>Pozicija op<br>Dolžina op<br>Dolžina op<br>Pozicija nahajališ<br>Dolžina nahajališ<br>Pozicija količi | filo Da ▼<br>fila Drugo ▼ ;<br>na Ne ▼<br>de Da ▼<br>bhi inventar<br>fre 1 1 1 1 1 1 1 1 1 1 1 1 1 1 1 1 1 1 1 |
| Skrbnik 000                                                                                                    | T Zapri                                                                                                    |

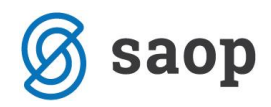

## 3. Izvoz podatkov na terminal

Ko so nastavitveni podatki za prenos na ročni terminal urejeni, sledi izvoz podatkov, ki ga naredimo na preglednici osnovnih sredstev na ikoni *Izvoz* v desnem zgornjem kontu zaslona.

| 📙 🙀 Saop Osn | ovna sredstva in drobni inventar - | Javna ustano | ova - Šola - z evider | nco sprememb |                |                  | —                  | o x              |   |
|--------------|------------------------------------|--------------|-----------------------|--------------|----------------|------------------|--------------------|------------------|---|
| Osnovna sre  | edstva in drobni inventar          |              |                       |              |                |                  | 🋅 🙀 🗟 🗭 🕌          | a 🔁 🔁 😥          | • |
|              | 🔽 Aktivni 🗌 Nea                    | ktivni       |                       |              |                |                  | Izvoz v DK         | _                |   |
|              | Šifra                              |              |                       |              |                | Q 50 🕂 🗆         | lzvoz na ročni t   | erminal          | ſ |
| Am.          | •                                  | Am.          | •                     |              | Am.            | · ,              | Izvoz v FAK        | Ъ                |   |
| Ya           | )<br>¥=                            | ,            | ,<br>Va               | ¥:           | ,              | Yei              |                    |                  |   |
| 🔻 Šifra      | Opis                               | Tip          | Pridobitev            | Odtujitev    | Količina       | Nabavna vrednost | Popravek vrednosti | Neodpisana vr. D | ^ |
| ▶ 0000001    | Stoli leseni                       | D            | 01.01.2005            |              | 25,000         | 1.947,37         | 1.947,37           | 0,00 0           |   |
| 0000002      | Računalnik Pentium + Tiskalnik     | 0            | 31.12.2004            |              | 1,000          | 1.210,15         | 1.210,15           | 0,00             |   |
| 0000004      | Miza konferenčna                   | 0            | 01.02.2005            |              | 1,000          | 500,75           | 500,75             | 0,00             |   |
| 0000005      | Golf črni                          | 0            | 15.01.2005            |              | 1,000          | 22.074,78        | 22.074,78          | 0,00             |   |
| 0000006      | Šolske klopi                       | 0            | 31.12.2004            |              | 14,000         | 2.455,24         | 2.455,24           | 0,00             |   |
| 0000007      | Tabla                              | 0            | 31.12.2004            |              | 1,000          | 208,65           | 208,65             | 0,00             |   |
| 0000008      | Laboratorijske epruvete velike     | D            | 31.12.2004            |              | 5,000          | 126,92           | 126,92             | 0,00             |   |
| 0000009      | Garderobne omarice                 | 0            | 02.02.2005            |              | 3,000          | 515,61           | 515,61             | 0,00             |   |
| 0000010      | Spenjač                            | 0            | 01.03.2005            |              | 1,000          | 247,87           | 247,87             | 0,00 0           |   |
| 0000012      | Printer epson                      | 0            | 01.05.2005            |              | 1,000          | 500,75           | 500,75             | 0,00 0           |   |
| 0000013      | Klimatska naprava                  | 0            | 01.04.2005            |              | 1,000          | 1.749,71         | 1.749,71           | 0,00 0           |   |
|              |                                    |              |                       |              |                | 76.660,85        | 73.690,23          | 2.970,62         | v |
| <            |                                    |              |                       |              |                |                  |                    | >                |   |
| 24           |                                    |              | 🛨 Brisanje amortiz    | acije 🚑 Ob   | račun amortiza | acije 🕼 Začasni  | o <u>b</u> račun   | 🔁 Zapri          |   |
| Skrbnik      | 001                                |              |                       |              |                |                  |                    |                  | 1 |

Pri pripravi datoteke se lahko omejimo samo na *Osnovna sredstva, Drobni inventar* ali pa izvozimo *Vsa* sredstva. Pripravo datoteke lahko omejimo samo na *sredstva od...do* ali pa pripravimo datoteke po *nahajališčih.* Kaj bomo zapisali v datoteko je odvisno od tega katera sredstva želimo s čitalci obdelati.

| 📕 Saop Osnovna sredstva i                            | n drobni inventar  - Javna us | tanov — 🗆 🗙                           |
|------------------------------------------------------|-------------------------------|---------------------------------------|
| Izvoz na ročni terminal                              |                               | 対 🖻                                   |
| Tip<br>Šifra osnovnega sredstva od<br>Nahajališče od | Vse    Vse                    | · · · · · · · · · · · · · · · · · · · |
| Skrbnik 001                                          |                               | × <u>o</u> pusti √ <u>P</u> otrdi     |

Tako pripravljene datoteke se potem prenesejo – uvozijo na ročni terminal. Sledi sam popis sredstev z ročnim terminalom. Ko je popis narejen se rezultat inventure izvozi iz terminala in uvozi v program OSD.

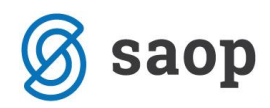

# 4. Uvoz podatkov iz terminala

## 4.1. Priprava inventure

Ko je narejen končni obračun amortizacije, se v programu postavimo na **Obračuni in inventura / Inventura / Priprava inventure**. Obdelava pripravi datoteko za vnos inventure. Pri obdelavi inventure z ročnim terminalom, obvezno pustimo izbiro **Prenos knjižne količine v dejansko**, prazno, ker bo program pridobil dejansko stanje iz datotek, ki jih pripravi ročni terminal.

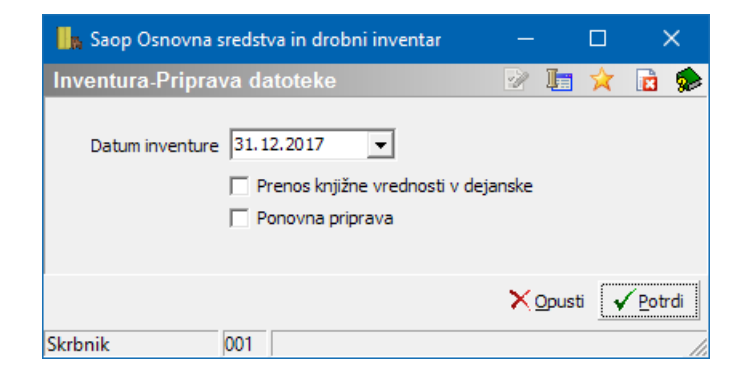

## 4.2. Uvoz iz RT

Ko ročni terminal odloži inventurno datoteko z rezultatom inventure v dogovorjeno mapo (mapo iz nastavitev za uvoz podatkov iz ročnega terminala) sledi uvoz inventure. Ob kliku na gumb **Uvoz iz RT** program uvozi podatke iz datoteke in napolni stolpca *Dejanska količina* in *Dejansko nahajališče*. Podatke, ki smo jih uvozili iz datoteke program obarva zeleno i v stolpec Oznaka zapiše »R« kar pomeni, da je bil podatek uvožen iz ročnega terminala.

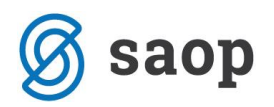

| 🌆 Saop Osnovr     | na sredstva in drobni inventar - Ja                | vna ustanova - Šola - z         | evidenco spren   | nemb                 |                        |                    |              |             | ×             |
|-------------------|----------------------------------------------------|---------------------------------|------------------|----------------------|------------------------|--------------------|--------------|-------------|---------------|
| Inventura         |                                                    |                                 |                  |                      |                        | 🛅 🙀                | 🖻 🖨          | 90 R)       |               |
| Datum priprava    | a tabele: 18.09.2017 18:18:52                      | Datum                           | inventure: 31    | 12.2017              |                        |                    |              |             |               |
|                   | Šifra                                              |                                 |                  |                      | 50 📑                   | - Vsiza            | pisi         | A 🛛         | Ø             |
| Dejanska količina | •                                                  | Dejanska količina 💌             | 1                | Dejan                | ska količina 👻         |                    |              | ۰.          |               |
| Y:                | Y=1                                                | ¥:                              | - ,              | Y:                   | Yei                    | ,                  |              |             |               |
| 🔻 Šifra           | Opis                                               | Knjižno nahajališče             | Knjižna količina | Dejansko nahajališče | Dejanska količina      | Oznaka             | Status inver | nture       | 1^            |
| 0000001           | Stoli leseni                                       | 0000006                         | 5                |                      |                        |                    |              |             |               |
| 0000001           | Stoli leseni                                       | 0000007                         | 25               |                      |                        |                    |              |             |               |
| 0000002           | Računalnik Pentium + Tiskalnik                     | 0000001                         | 1                | 0000001              | 1                      | R                  |              |             | _             |
| 0000004           | Miza konferenčna                                   | 000002                          | 1                | 0000002              | 1                      | R                  |              |             |               |
| 0000005           | Golf črni                                          | 0000006                         | 1                | 0000008              | 1                      | R                  |              |             |               |
| 0000006           | Šolske klopi                                       | 000003                          | 14               |                      |                        |                    |              |             |               |
| 0000007           | Tabla                                              | 000003                          | 1                |                      |                        |                    |              |             |               |
| 0000008           | Laboratorijske epruvete velike                     | 0000004                         | 5                |                      |                        |                    |              |             |               |
| 0000009           | Garderobne omarice                                 | 000003                          | 3                |                      |                        |                    |              |             |               |
| 0000010           | Spenjač                                            | 000006                          | 1                | 0000006              | 1                      | R                  |              |             |               |
| 0000012           | Printer epson                                      | 0000001                         | 1                | 000002               | 1                      | R                  |              |             |               |
| 0000013           | Klimatska naprava                                  | 000007                          | 1                |                      |                        |                    |              |             |               |
| 0000014           | GSM Nokia 2210                                     | 0000001                         | 1                |                      |                        |                    |              |             |               |
| 0000015           | Golf črni                                          | 000007                          | 1                | 0000001              | 1                      | R                  |              |             | _             |
| 0000016           | Omara                                              | 000007                          | 1                | 0000001              | 1                      | R                  |              |             |               |
| 0000017           | Omara                                              | 0000006                         | 1                | 0000003              | 1                      | R                  |              |             |               |
| 0000018           | Miza                                               | 0000002                         | 1                | 000002               | 1                      | R                  |              |             |               |
| 0000019           | Merilna naprava                                    | 0000007                         | 1                | 0000007              | 1                      | R                  |              |             | _             |
| 0000020           | Regal za zabojčke                                  | 000006                          | 1                | 0000006              | 1                      | R                  |              |             |               |
| <                 |                                                    |                                 |                  |                      |                        |                    |              |             | >             |
| 25 🖧 Prer         | nos <u>n</u> ahajališč in SM IIII U <u>v</u> oz RT | IIII Uvoz odpisov iz <u>R</u> T | Spre <u>m</u> e  | ni status 🛛 😑 Knjiž  | no= <u>D</u> ejansko 📝 | ) Vpiši <u>S</u> M |              | <b>(1</b> ) | <u>Z</u> apri |

### 4.3. Uvoz odpisov iz RT

Sledi Uvoz odpisov iz RT. V kolikor vaš ročni terminal pripravi ločeno datoteko z odpisi se lahko leta uvoziji v program. Sredstva, ki jih je inventurna komisija med popisom odpisla pridobijo status IZ.

| 📙 Saop Osnov      | na sredstva in drobni inventar - Jav      | na ustanova - Šola - z     | evidenco sprememb                     |                          | - 0                | ×    |
|-------------------|-------------------------------------------|----------------------------|---------------------------------------|--------------------------|--------------------|------|
| Inventura         |                                           |                            |                                       | lin 対                    | ( 🖻 🖨 🕅 🕅          |      |
| Datum priprav     | a tabele: 18.09.2017 18:36:03             | Datum                      | inventure: 31.12.2017                 |                          |                    |      |
| Status inve       | enture                                    |                            |                                       | 🔍 50 🕂 🗆 Vsi z           | apisi 📄 📓          | Ø    |
| Dejanska količina | •                                         | Dejanska količina 💌        | Dejar                                 | iska količina 💌          | €                  |      |
| Y:                | ¥.                                        | ¥:                         | E                                     | Y:                       |                    | _    |
| Šifra             | Opis                                      | Knjižno nahajališče        | Knjižna količina Dejansko nahajališče | Dejanska količina Oznaka | ▲ Status inventure | 1    |
| 0000007           | Tabla                                     | 0000003                    | 1 0000003                             | 0 R                      | IZ                 | Л    |
| 0000014           | GSM Nokia 2210                            | 0000001                    | 1 0000001                             | 0 R                      | IZ                 |      |
| 0000026           | Prikazovalnik                             | 0000001                    | 1 0000001                             | 1 R                      |                    | -    |
| 0000025           | Prikazovalnik                             | 0000001                    | 1 0000001                             | 1 R                      |                    |      |
| 0000024           | RAČUNALNIK PENTIUM DUAL CORE              | 0000002                    | 1 0000002                             | 1 R                      |                    |      |
| 0000023           | Berlingo                                  | 0000007                    | 1 0000007                             | 1 R                      |                    |      |
| 0000022           | Zavese                                    | 0000006                    | 1 0000006                             | 1 R                      |                    |      |
| 0000021           | Fotoaparat                                | 0000006                    | 1 0000006                             | 1 R                      |                    |      |
| 0000020           | Regal za zabojčke                         | 0000006                    | 1 0000006                             | 1 R                      |                    | ~    |
| <                 |                                           |                            |                                       |                          |                    | >    |
| 25 🛟 Prei         | nos <u>n</u> ahajališč in SM IIII Uvoz RT | WVoz odpisov iz <u>R</u> T | 🛐 Spre <u>m</u> eni status 🧧 Knjiž    | no=Dejansko 📝 Vpiši SM   | 🔁 Za               | apri |
| Skrbnik           | 001                                       |                            |                                       |                          |                    | 1    |

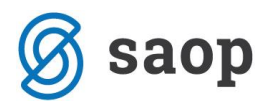

V kolikor vaš terminal ne omogoča evidence odpisov se odpisi v inventuro vnesejo ročno, kot je že opisano v navodilih za ročni popis sredstev.

|                            |               |          |              | _ |       |     |       |    |
|----------------------------|---------------|----------|--------------|---|-------|-----|-------|----|
| nventura                   |               |          |              | Ż | I.    |     |       | 1  |
| Datum priprava tab         | ele: 18.09.20 | 17 18:36 | 5            |   |       |     |       |    |
| ě.c.                       | 0000007       |          |              |   |       |     |       |    |
| Sifra                      | 0000007       |          |              |   |       |     | ,     |    |
| Naziv                      | Tabla         |          |              |   |       |     |       |    |
| Status                     | Izločitev     |          | <b>•</b>     |   |       |     |       |    |
| Knjižno stanje<br>Količina |               | 1        | 1            |   |       |     |       |    |
| Nabauaa                    |               | 209.65   |              |   |       |     |       |    |
| Nabavna vr.                |               | 208,65   |              |   |       |     |       |    |
| Popravek vr.               |               | 208,65   |              |   |       |     |       |    |
| Dejansko stanje            |               |          | 1            |   |       |     |       |    |
| Količina                   |               | 0        |              |   |       |     |       |    |
| Nabavna vr.                |               | 0,00     | -            |   |       |     |       |    |
| Popravek vr.               |               | 0,00     |              |   |       |     |       |    |
| Nahajališče                |               |          |              |   |       |     |       |    |
| Knjižno                    | 0000003       |          | Učilnica 1/a |   |       |     |       |    |
| Dejansko                   | 0000003       |          | Učilnica 1/a |   |       |     |       |    |
| Stroškovno mesto           |               |          |              |   |       |     |       |    |
| Knjižno                    | 0000001       |          | Šola         |   |       |     |       |    |
| Dejansko                   | 0000001       |          | Šola         |   |       |     |       |    |
|                            |               |          |              |   |       |     |       |    |
|                            |               |          |              | × | Opust | i , | / Pot | rc |

### 4.4. Knjižno = Dejansko

Vrstice, ki so v inventuri ostale črne je potrebno preveriti in ustrezno urediti. To so vrstice, ki jih z ročnim terminalom nismo odčitali. Pri urejanu teh vrstic si najprej pomagamo z gumbom **Knjižno=Dejansko**. Program bo vsem sredstvom, ki niso bila popisana z ročnim terminalom (nimajo oznake statusa »R«) prepisal knjižno stanje v dejansko. Morebitne spremembe nahajališča in stroškovnega mesta lahko potem ročno uredimo, tako kot že opisano v delu navodil za ročni popis.

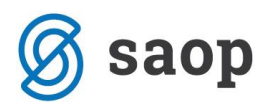

| 📙 Saop Osnov      | na sredstva in drobni inventar - Ja | vna ustanova - Šola - z e | evidenco sprem   | nemb                 |                   | —                   |                  | < c      |
|-------------------|-------------------------------------|---------------------------|------------------|----------------------|-------------------|---------------------|------------------|----------|
| Inventura         |                                     |                           |                  |                      | 1                 | ጵ 🖻 🖨               | 1 1 1 1          |          |
| Datum priprav     | a tabele: 18.09.2017 19:06:20       | Datum                     | inventure: 31.   | 12.2017              |                   |                     |                  |          |
|                   | Šifra                               |                           |                  | Q                    | 50 🕂 🗆 Vs         | i zapisi            | à 🖉 🛛            | 8        |
| Dejanska količina | •                                   | Dejanska količina 💌       |                  | Dejans               | ska količina 👻    |                     |                  | _        |
| Y:                | Y                                   | Y-11                      |                  | Ya                   | Ya                | ,                   | _                |          |
| ▼ Šifra           | Opis                                | Knjižno nahajališče       | Knjižna količina | Dejansko nahajališče | Dejanska količina | Oznaka              | Status inventure |          |
| 0000001           | Stoli leseni                        | 0000006                   | 5                | 0000006              | 5                 |                     |                  |          |
| 0000001           | Stoli leseni                        | 0000007                   | 25               | 0000007              | 25                |                     |                  |          |
| 0000002           | Računalnik Pentium + Tiskalnik      | 0000001                   | 1                | 0000001              | 0                 | R                   |                  |          |
| 0000004           | Miza konferenčna                    | 000002                    | 1                | 0000002              | 0                 | R                   |                  |          |
| 0000005           | Golf črni                           | 0000006                   | 1                | 0000008              | 1                 | R                   |                  |          |
| 0000006           | Šolske klopi                        | 0000003                   | 14               | 0000003              | 14                |                     |                  |          |
| 0000007           | Tabla                               | 000003                    | 1                | 0000001              | 1                 | R                   |                  |          |
| 0000008           | Laboratorijske epruvete velike      | 0000004                   | 5                | 0000004              | 5                 |                     |                  |          |
| 0000009           | Garderobne omarice                  | 000003                    | 3                | 0000003              | 3                 |                     |                  |          |
| 0000010           | Spenjač                             | 0000006                   | 1                | 000006               | 1                 | R                   |                  |          |
| 0000012           | Printer epson                       | 0000001                   | 1                | 0000002              | 1                 | R                   |                  |          |
| 0000013           | Klimatska naprava                   | 0000007                   | 1                | 0000007              | 1                 |                     |                  |          |
| <                 | ees askaisläätin CM                 |                           | <b>X</b> B c     |                      |                   | V-iži CM            | ><br>(한 7        | *        |
| 25 67978          |                                     |                           | 12 spremer       |                      |                   | ) vpisi <u>Sivi</u> |                  | <u> </u> |
| Skrbnik           | 001                                 |                           |                  |                      |                   |                     |                  | 11.      |

## 4.5. Vpiši SM

Z gumbom viši sm nam bo program na podlagi vpisanega dejanskega nahajališča, ki smo ga uvozili iz ročnega terminala pripisal pripadajoče stroškovno mesto. Kateremu stroškovnemu mestu pripada nahajališče določimo v šifrantu nahajališč.

| 📗 Saop C   | )snovna sredstva in drobni inventar spremem |                     |              | ×                |
|------------|---------------------------------------------|---------------------|--------------|------------------|
| Nahajališ  | ča                                          | 🕑 🎼                 | $\mathbf{A}$ | 🖻 🎭              |
|            | Šifra 0000006                               |                     |              |                  |
|            | Naziv Medvedki                              |                     | _            |                  |
| Stroškovno | mesto 0000002 ···· Vrtec                    |                     |              |                  |
|            | Neaktivno                                   |                     |              |                  |
| 0          | pombe                                       |                     |              |                  |
|            |                                             |                     |              |                  |
|            |                                             |                     |              |                  |
|            |                                             |                     |              |                  |
|            |                                             | <mark>Х О</mark> ри | isti 🤆       | ✓ <u>P</u> otrdi |
| Skrbnik    | 001                                         |                     |              |                  |

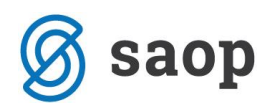

| ventura                     |               |           |           |   | P | I |      | 8 |
|-----------------------------|---------------|-----------|-----------|---|---|---|------|---|
| atum priprava tal           | oele: 18.09.2 | 017 19:00 | 5         |   |   |   |      |   |
| Šifra                       | 0000014       |           |           |   |   |   |      |   |
| Naziv                       | GSM Nokia 22  | 210       |           |   |   |   | [    |   |
| Status                      | Brez          |           | -         |   |   |   |      |   |
| Knjizno stanje              |               | 1         | r         |   |   |   |      |   |
| Nabawaa wr                  |               | 145.64    | l<br>I    |   |   |   |      |   |
| Popravek vr.                |               | 145.64    | l<br>I    |   |   |   |      |   |
| Popravek vi.                |               | 1-0,0-1   | l         |   |   |   | <br> |   |
| Dejansko stanje<br>Količina |               |           | ī         |   |   |   |      |   |
| Nabayoa yr                  |               | 145.64    | l<br>T    |   |   |   |      |   |
| Popravek vr.                |               | 145.64    | l<br>I    |   |   |   |      |   |
| roprovector.                | )             | 113,01    |           | • |   |   |      |   |
| Nahajališče<br>Knjižno      | 0000001       |           | Tainištvo |   |   |   |      |   |
| Dejansko                    | 0000006       |           | Medvedki  |   |   |   |      |   |
| Stroškovno mesto            | 1             |           |           |   |   |   |      | _ |
| Knjižno                     | 0000001       |           | Šola      |   |   |   |      |   |
| Dejansko                    | 0000002       |           | Vrtec     |   |   |   |      |   |
|                             | ,             |           |           |   |   |   | <br> | _ |

V kolikor v šifrantu nahajališč nimamo navedenih stroškovnih mest bo obdelava prepisala knjižno stroškovno mesto v dejansko.

| Stroškovno mesto |         |      |
|------------------|---------|------|
| Knjižno          | 0000001 | Šola |
| Dejansko         | 0000001 | Šola |

### 4.6. Prenos nahajališč in stroškovnih mest

V kolikor smo ob popisu ugotovili, da se dejanska nahajališča in/ali stroškovna mesta razlikujejo od knjižnih je potrebno to ugotovitev zabeležiti na kartice. Sam prenos oz. knjiženje na kartice osnovnih sredstev in drobnega inventarja naredimo s gumbom Prenos nahajališč, ki se nahaja na dnu preglednice za vnos inventure. Na kartico se zapiše sprememba *NH sprememba nahajališča* in *SM sprememba stroškovnega mesta* na datum inventure oz. sprememba *Prenos* v kolikor gre za drobni inventar.

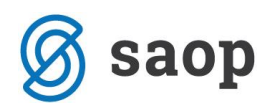

| 🌆 Saop Osnovna sr  | edstva in drob | oni inven | tarspremem | ba - Javn | —   |       | ×              |
|--------------------|----------------|-----------|------------|-----------|-----|-------|----------------|
| Inventura          |                |           |            |           | 2 📘 |       | 🖻 ⋟            |
| Datum priprava tab | ele: 18.09.20  | )17 10:1  | D          |           |     |       |                |
| Šifra              | 0000017        |           |            |           |     |       |                |
| Naziv              | Omara          |           |            |           |     |       | 1              |
| Status             | Brez           |           | •          |           |     |       |                |
| Knjižno stanje     | 10.00          |           |            |           |     |       |                |
| Količina           |                | 1         |            |           |     |       |                |
| Nabavna vr.        |                | 1.000,00  |            |           |     |       |                |
| Popravek vr.       |                | 1.000,00  | i i        |           |     |       |                |
| Dejansko stanje    | ·              |           |            |           |     |       |                |
| Količina           |                | 1         | Ī          |           |     |       |                |
| Nabavna vr.        |                | 1.000,00  | 1          |           |     |       |                |
| Popravek vr.       |                | 1.000,00  | Í.         |           |     |       |                |
| Nahajališče        |                |           |            |           |     |       |                |
| Knjižno            | 0000001        |           | Tajništvo  |           |     |       |                |
| Dejansko           | 0000007        |           | Srnice     |           |     |       |                |
| Stroškovno mesto   |                |           |            |           |     |       |                |
| Knjižno            | 0000001        |           | Šola       |           |     |       |                |
| Dejansko           | 0000002        |           | Vrtec      |           |     |       |                |
|                    |                |           |            |           |     |       |                |
|                    |                |           |            |           |     | sti 🖡 | <u>P</u> otrdi |
| Skrbnik 0          | 01             |           |            |           |     |       |                |

#### Primer spremembe nahajališča in SM na osnovnem sredstvu:

| Osnovna sredstva         Image: Concentration of the second second s |   | 🖡 Saop Osnovna                               | sredstva in drol                              | oni inventar s | prememba -       | Javna ustanova - S        | Šola - z evidenco s | premem   | ıb                |                   | —          |       |         | ×      |
|----------------------------------------------------------------------------------------------------|---|----------------------------------------------|-----------------------------------------------|----------------|------------------|---------------------------|---------------------|----------|-------------------|-------------------|------------|-------|---------|--------|
| Osnovno sredstvo         0000017         ☑         Omara         Sestavni deli in dograditve            Ognovni podatki         Spremembe         Obgačun za osnovno sredstvo         Opombe         Dogodki         Nepremičnine            Spremembe         Tp spremembe         Opis spremem Am. stopnja         Nabavna vrednost         Popravek vrednosti         Količna         Skupaj nab. vred.         Skupaj pop. vred.         Nahajališče         Stroškovno n           15.05.2010         NA         1.000,00         0,000         1         1.000,00         0,000         000001         0000001           15.05.2010         SP         25,000         0,00         1.4         4         4         5         8         5         5         5         5         5         5         5         5         5         5         5         5         5         5         5         5         5         5         5         5         5         5         5         5         5         5         5         5         5         5         5         5         5         5         5         5         5         5         5         5         5         5         5         5         5                                                                                                    | 0 | snovna sredstv                               | 'a                                            |                |                  |                           |                     |          |                   |                   | 2 📘        | ☆     |         | ii 🧔   |
| Spremembe         Tip spremembe         Opis spremen         Am. stopnja         Nabavna vrednost         Popravek vrednosti         Količna         Skupaj nab. vred.         Skupaj pop. vred.         Nahajališče         Stroškovno n           15.05.2010         NA         1.000,00         0,000         1         1.000,00         0,000         000001         0000001         0000001         0000001           31.12.2010         AM         14,583         0,00         145,633         0         1.000,00         04,00         0.00001         0000001         0000001           31.12.2010         AK         0,000         0,000         0,000         0         0.000,00         145,63         000001         0000001         0000001           31.12.2010         AK         0,000         0,000         0,000         0         0.000,00         145,63         000001         0000001           31.12.2010         AS         0,000         0,000         0,00         0         0.000,00         145,63         000001         0000001           31.12.2011         AM         25,000         0,000         0,000         1.000,00         395,83         000001         0000001           31.12.2011         AS         0,000         0,000<                                                                                                    | 0 | Osnovno sredstv<br><u>s</u> novni podatki Sp | vo 0000017<br>pre <u>m</u> embe Ob <u>r</u> i | 교 (Omara       | a<br>no sredstvo | Opom <u>b</u> e   Dogodki | Nepremičnine        |          | 🗌 🗌 Sestavni del  | in dograditve     |            |       |         |        |
| Datum spremembe         Tip spremembe         Opis spremer         Am. stopnja         Nabavna vrednost         Popravek vrednost         Količina         Skupaj nob. vred.         Skupaj pop. vred.         Nahajališče         Stroškovno         Am.           15.05.2010         NA         1.000,00         0,000         1         1.000,00         0,000         000001         0000001         0000001         0000001         0000001         0000001         0000001         0000001         0000001         0000001         0000001         0000001         0000001         0000001         0000001         0000001         0000001         0000001         0000001         0000001         0000001         0000001         0000001         0000001         0000001         0000001         0000001         0000001         0000001         0000001         0000001         0000001         0000001         0000001         0000001         0000001         0000001         0000001         0000001         0000001         0000001         0000001         0000001         0000001         0000001         0000001         0000001         0000001         0000001         0000001         0000001         0000001         000001         000001         000001         000001         000001         0000001         0000001         0000                                                                                                    | 5 | premembe                                     |                                               |                |                  |                           |                     |          |                   |                   | M 4        |       | ÞI 👔    | 1 18   |
| 15.05.2010         NA         1.000,00         0,000         1         1.000,00         0,000         0,000         0,000         0,000         0,000         0,000         0,000         0,000         0,000         0,000         0,000         0,000         0,000         0,000         0,000         0,000         0,000         0,000         0,000         0,000         0,000         0,000         0,000         0,000         0,000         0,000         0,000         0,000         0,000         0,000         0,000         0,000         0,000         0,000         0,000         0,000         0,000         0,000         0,000         0,000         0,000         1,12,2010         AK         0,000         0,000         0,000         0,000         0,000         0,000         1,000,00         1,45,83         0,0000         0,000         0,000         1,000,00         1,45,83         0,0000         0,000         0,000         1,000,00         1,45,83         0,0000         0,000         0,000         0,000         1,000,00         1,45,83         0,0000         0,000         0,000         0,000         0,000         0,000         0,000         0,000         0,000         0,000         0,000         0,000         0,000         0,000                                                                                                    |   | Datum spremembe                              | Tip spremembe                                 | Opis spremen   | Am. stopnja      | Nabavna vrednost          | Popravek vrednosti  | Količina | Skupaj nab. vred. | Skupaj pop. vred. | Nahajališo | še St | roškovr | no n 🗠 |
| 15.05.2010         SP         25,000         0,000         0,000         0         1.000,000         0,000         0000001         0000001           31.12.2010         AM         14,583         0,000         145,83         0         1.000,000         145,83         000001         0000001           31.12.2010         AK         0,000         0,000         0,000         0         1.000,000         145,83         000001         0000001           31.12.2010         AS         0,000         0,000         0,000         0         1.000,000         145,83         000001         0000001           31.12.2010         AS         0,000         0,000         0,000         0         1.000,00         145,83         000001         000001           31.12.2011         AM         25,000         0,000         0,000         0         1.000,00         395,83         000001         000001           31.12.2011         AK         0,000         0,000         250,00         0         1.000,00         645,83         000001         000001           31.12.2012         AK         0,000         0,000         0,000         1.000,00         645,83         000001         000001           31.12                                                                                                    |   | 15.05.2010                                   | NA                                            |                |                  | 1.000,00                  | 0,00                | 1        | 1.000,00          | 0,00              | 0000001    | 0     | 000001  | _      |
| 31.12.2010         AM         14,583         0,00         145,83         0         1.000,00         145,83         000001         000001           31.12.2010         AK         0,000         0,000         0,000         0         1.000,00         145,83         000001         000001           31.12.2010         AS         0,000         0,000         0,000         0         1.000,00         145,83         000001         000001           31.12.2010         AS         0,000         0,000         0,000         0         1.000,00         145,83         000001         000001           31.12.2011         AM         25,000         0,000         0,000         0         1.000,00         395,83         000001         000001           31.12.2011         AK         0,000         0,000         0,000         0         1.000,00         395,83         000001         000001           31.12.2012         AM         25,000         0,000         250,00         0         1.000,00         645,83         000001         000001           31.12.2012         AK         0,000         0,000         0         1.000,00         645,83         000001         000001           31.12.2013                                                                                                    |   | 15.05.2010                                   | SP                                            |                | 25,000           | 0,00                      | 0,00                | 0        | 1.000,00          | 0,00              | 0000001    | 0     | 000001  |        |
| 31.12.2010         AK         0,000         0,000         0,000         0,000         1.000,00         145,83         000001         000001           31.12.2010         AS         0,000         0,000         0,000         0         1.000,00         145,83         000001         000001           31.12.2010         AS         0,000         0,000         250,00         0         1.000,00         395,83         000001         000001           31.12.2011         AK         0,000         0,000         0,000         0         1.000,00         395,83         000001         000001           31.12.2011         AK         0,000         0,000         0,000         0         1.000,00         395,83         000001         000001           31.12.2012         AM         25,000         0,000         250,00         0         1.000,00         645,83         000001         000001           31.12.2012         AK         0,000         0,000         0,000         0         1.000,00         645,83         000001         000001           31.12.2012         AS         0,000         0,000         250,00         0         1.000,00         645,83         000001         000001         000001 <td></td> <td>31.12.2010</td> <td>AM</td> <td></td> <td>14,583</td> <td>0,00</td> <td>145,83</td> <td>0</td> <td>1.000,00</td> <td>145,83</td> <td>0000001</td> <td>0</td> <td>000001</td> <td></td>                                                                                                    |   | 31.12.2010                                   | AM                                            |                | 14,583           | 0,00                      | 145,83              | 0        | 1.000,00          | 145,83            | 0000001    | 0     | 000001  |        |
| 31.12.2010         AS         0,000         0,000         0,000         0,000         1.000,00         145,83         000001         000001           31.12.2011         AM         25,000         0,000         250,00         0         1.000,00         395,83         000001         000001           31.12.2011         AK         0,000         0,000         0,000         0         1.000,00         395,83         000001         000001           31.12.2011         AK         0,000         0,000         0,000         0         1.000,00         395,83         000001         000001           31.12.2011         AS         0,000         0,000         0,000         0         1.000,00         395,83         000001         000001           31.12.2012         AM         25,000         0,000         250,00         0         1.000,00         645,83         000001         000001           31.12.2012         AS         0,000         0,000         0,000         0         1.000,00         645,83         000001         000001           31.12.2012         AS         0,000         0,000         250,00         0         1.000,00         895,83         000001         000001                                                                                                    |   | 31.12.2010                                   | AK                                            |                | 0,000            | 0,00                      | 0,00                | 0        | 1.000,00          | 145,83            | 0000001    | 0     | 000001  |        |
| 31.12.2011         AM         25,000         0,000         250,00         0         1.000,00         395,83         000001         000001           31.12.2011         AK         0,000         0,000         0,000         0         1.000,00         395,83         000001         000001           31.12.2011         AS         0,000         0,000         0,000         0         1.000,00         395,83         000001         000001           31.12.2011         AS         0,000         0,000         0,000         0         1.000,00         395,83         000001         000001           31.12.2012         AM         25,000         0,000         250,00         0         1.000,00         645,83         000001         000001           31.12.2012         AK         0,000         0,000         0,000         0         1.000,00         645,83         000001         000001           31.12.2012         AS         0,000         0,000         250,00         0         1.000,00         645,83         000001         000001           31.12.2013         AM         Amortizacija         25,000         0,000         250,000         0         1.000,00         895,83         0000001         000                                                                                                    |   | 31.12.2010                                   | AS                                            |                | 0,000            | 0,00                      | 0,00                | 0        | 1.000,00          | 145,83            | 0000001    | 0     | 000001  |        |
| 31.12.2011         AK         0,000         0,000         0,000         0         1.000,00         395,83         000001         000001           31.12.2011         AS         0,000         0,000         0,000         0         1.000,00         395,83         000001         000001           31.12.2011         AS         0,000         0,000         0,000         0         1.000,00         395,83         000001         000001           31.12.2012         AM         25,000         0,000         0,000         0         1.000,00         645,83         000001         000001           31.12.2012         AK         0,000         0,000         0,000         0         1.000,00         645,83         000001         000001           31.12.2012         AS         0,000         0,000         0,000         0         1.000,00         645,83         000001         000001           31.12.2013         AM         Amortizacija         25,000         0,000         250,00         0         1.000,00         895,83         000001         000001           31.12.2017         NH            1.000,00         1.000,00         000007         000001 <t< td=""><td></td><td>31.12.2011</td><td>AM</td><td></td><td>25,000</td><td>0,00</td><td>250,00</td><td>0</td><td>1.000,00</td><td>395,83</td><td>0000001</td><td>0</td><td>000001</td><td></td></t<>                                                                                                    |   | 31.12.2011                                   | AM                                            |                | 25,000           | 0,00                      | 250,00              | 0        | 1.000,00          | 395,83            | 0000001    | 0     | 000001  |        |
| 31.12.2011         AS         0,000         0,000         0,000         0         1.000,00         395,83         000001         000001           31.12.2012         AM         25,000         0,000         250,00         0         1.000,00         645,83         000001         000001           31.12.2012         AK         0,000         0,000         0,000         0         1.000,00         645,83         000001         000001           31.12.2012         AK         0,000         0,000         0,000         0         1.000,00         645,83         000001         000001           31.12.2012         AS         0,000         0,000         0,000         0         1.000,00         645,83         000001         000001           31.12.2013         AM         Amortizacija         25,000         0,000         250,000         0         1.000,00         895,83         000001         000001           31.12.2017         NH         AM         Amortizacija         25,000         0,000         1.000,00         1.000,00         000001         000001           31.12.2017         NH         AM         Amortizacija         25,000         0,000         1.000,00         1.000,00         0000001 </td <td></td> <td>31.12.2011</td> <td>AK</td> <td></td> <td>0,000</td> <td>0,00</td> <td>0,00</td> <td>0</td> <td>1.000,00</td> <td>395,83</td> <td>0000001</td> <td>0</td> <td>000001</td> <td></td>                                                                                                    |   | 31.12.2011                                   | AK                                            |                | 0,000            | 0,00                      | 0,00                | 0        | 1.000,00          | 395,83            | 0000001    | 0     | 000001  |        |
| 31.12.2012         AM         25,000         0,000         250,00         0         1.000,00         645,83         000001         000001           31.12.2012         AK         0,000         0,000         0,000         0         1.000,00         645,83         000001         000001           31.12.2012         AS         0,000         0,000         0,000         0         1.000,00         645,83         000001         000001           31.12.2012         AS         0,000         0,000         0,000         0         1.000,00         645,83         000001         000001           31.12.2013         AM         Amortizacija         25,000         0,000         250,00         0         1.000,00         895,83         000001         000001           31.12.2017         AM         Amortizacija         25,000         0,000         104,17         0         1.000,00         1.000,00         000001         000001           31.12.2017         NH            1.000,00         1.000,00         000007         000001           31.12.2017         SM            1.000,00         1.000,00         000007         000002                                                                                                    |   | 31.12.2011                                   | AS                                            |                | 0,000            | 0,00                      | 0,00                | 0        | 1.000,00          | 395,83            | 0000001    | 0     | 000001  |        |
| 31.12.2012         AK         0,000         0,000         0,000         0         1.000,00         645,83         000001         000001           31.12.2012         AS         0,000         0,000         0,000         0         1.000,00         645,83         000001         000001           31.12.2013         AM         Amortizacija         25,000         0,000         250,00         0         1.000,00         895,83         000001         000001           31.02.2014         AM         Amortizacija         25,000         0,000         104,17         0         1.000,00         000001         000001           31.12.2017         NH            1.000,00         1.000,00         000007         000001           31.12.2017         SM             1.000,00         1.000,00         000007         000001                                                                                                    |   | 31.12.2012                                   | AM                                            |                | 25,000           | 0,00                      | 250,00              | 0        | 1.000,00          | 645,83            | 0000001    | 0     | 000001  |        |
| 31.12.2012         AS         0,000         0,000         0,000         0         1.000,00         645,83         000001         000001           31.12.2013         AM         Amortizacija         25,000         0,000         250,00         0         1.000,00         895,83         000001         000001           31.05.2014         AM         Amortizacija         25,000         0,000         104,17         0         1.000,00         000001         000001           31.12.2017         NH            1.000,00         1.000,00         000007         000001           31.12.2017         SM             1.000,00         1.000,00         000007         000001                                                                                                    |   | 31.12.2012                                   | AK                                            |                | 0,000            | 0,00                      | 0,00                | 0        | 1.000,00          | 645,83            | 0000001    | 0     | 000001  |        |
| 31.12.2013         AM         Amortizacija         25,000         0,000         250,000         0         1.000,000         895,83         0000001         0000001           31.02.2013         AM         Amortizacija         25,000         0,000         104,17         0         1.000,000         10000,000         0000001         0000001           31.12.2017         NH            1.000,000         1.000,000         0000007         0000001           31.12.2017         SM             1.000,000         1.000,000         0000007         0000002                                                                                                    |   | 31.12.2012                                   | AS                                            |                | 0,000            | 0,00                      | 0,00                | 0        | 1.000,00          | 645,83            | 0000001    | 0     | 000001  |        |
| 31.05.2014         AM         Amerizacija         25,000         0,000         104,17         0         1.000,000         1.000,000         0000001         0000001           31.12.2017         NH            1.000,000         1.000,000         0000007         0000001           31.12.2017         SM            1.000,000         1.000,000         0000007         0000002                                                                                                    |   | 31.12.2013                                   | AM                                            | Amortizacija   | 25,000           | 0,00                      | 250,00              | 0        | 1.000,00          | 895,83            | 0000001    | 0     | 000001  | _      |
| 31.12.2017         NH         1.000,00         1.000,00         0000007         0000001           31.12.2017         SM         1.000,00         1.000,00         0000007         0000002                                                                                                    |   | 31.05.2014                                   | AM                                            | Amortizacija   | 25,000           | 0,00                      | 104,17              | 0        | 1.000,00          | 1.000,00          | 0000001    | -0    | 00001   | -      |
| 31.12.2017 SM 1.000,00 1.000,00 0000007 0000002                                                                                                    |   | 31.12.2017                                   | NH                                            |                |                  |                           |                     |          | 1.000,00          | 1.000,00          | 0000007    | 0     | 000001  |        |
|                                                                                                    | Ł | 31.12.2017                                   | SM                                            |                |                  |                           |                     |          | 1.000,00          | 1.000,00          | 0000007    | 0     | 000002  |        |

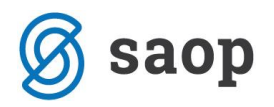

V kolikor vam ročni terminal to omogoča, lahko na eni inventarni številki vodite več kosov drobnega inventarja, vendar samo v primeru, da je celotna količina razporejena na eno nahajališče. V takem primeru spremembo v inventuri beležimo enako kot v prejšnjem primeru, ampak se mora sprememba nanašati na <u>celotno</u> količino drobnega inventarja. V primeru da se sprememba nahajališča nanaša samo na del drobnega inventarja to naredimo direktno na kartici drobnega inventarja z izbiro *Tipa spremembe Prenos*, enako kot pri ročnem popisu. Inventura z ročnimi terminalni za take primere ni podprta, zato se svetuje posamično vodenje sredstev.

#### Primer prenosa drobnega inventarja iz enega nahajališča in SM na drugo – prenos celotne količine:

| ovna sreusi    | va              |                   |                            |                  |                    |          |                         |                   |             | × 18      |
|----------------|-----------------|-------------------|----------------------------|------------------|--------------------|----------|-------------------------|-------------------|-------------|-----------|
| Osnovno sredst | vo 0000001      | ्य   Stoli lese   | ni                         |                  |                    | 🗆 Se     | stavni deli in dogradit | tve               |             |           |
| vni podatki S  | premembe Obr    | ačun za osnovno   | sredstvo i Opombe          | Dogodki Nepren   | ničnine            |          |                         |                   |             |           |
| remembe        |                 | acan za osnovno i | arcustro   opom <u>o</u> c |                  |                    |          |                         |                   | I4 4        |           |
| atum sprememb  | e Tip spremembe | Opis spremembe    | Am. stopnja                | Nabavna vrednost | Popravek vrednosti | Količina | Skupaj nab. vred.       | Skupaj pop. vred. | Nahajališče | Stroškovn |
|                | AM              |                   | 0,000                      | 0,00             | 0,00               | 0        | 2.181,05                | 2.181,05          | 0000006     | 0000001   |
| 1.12.2006      | AK              |                   | 0,000                      | 0,00             | 0,00               | 0        | 2.181,05                | 2.181,05          | 0000006     | 0000001   |
| 1.12.2006      | AS              |                   | 0,000                      | 0,00             | 0,00               | 0        | 2.181,05                | 2.181,05          | 0000006     | 0000001   |
| .12.2006       | IM              |                   |                            | -233,68          | -233,68            | -3       | 1.947,37                | 1.947,37          | 0000003     | 0000001   |
| .12.2007       | AM              |                   | 0,000                      | 0,00             | 0,00               | 0        | 1.947,37                | 1.947,37          | 0000003     | 0000001   |
| .12.2007       | AK              |                   | 0,000                      | 0,00             | 0,00               | 0        | 1.947,37                | 1.947,37          | 0000003     | 0000001   |
| .12.2007       | AS              |                   | 0,000                      | 0,00             | 0,00               | 0        | 1.947,37                | 1.947,37          | 0000003     | 0000001   |
| .12.2008       | AM              |                   | 0,000                      | 0,00             | 0,00               | 0        | 1.947,37                | 1.947,37          | 0000003     | 0000001   |
| .12.2008       | AK              |                   | 0,000                      | 0,00             | 0,00               | 0        | 1.947,37                | 1.947,37          | 0000003     | 0000001   |
| .12.2008       | AS              |                   | 0,000                      | 0,00             | 0,00               | 0        | 1.947,37                | 1.947,37          | 0000003     | 0000001   |
| .12.2009       | AM              |                   | 0,000                      | 0,00             | 0,00               | 0        | 1.947,37                | 1.947,37          | 0000003     | 0000001   |
| .12.2009       | AK              |                   | 0,000                      | 0,00             | 0,00               | 0        | 1.947,37                | 1.947,37          | 0000003     | 0000001   |
| .12.2009       | AS              |                   | 0,000                      | 0,00             | 0,00               | 0        | 1.947,37                | 1.947,37          | 0000003     | 0000001   |
| .12.2010       | AM              |                   | 0,000                      | 0,00             | 0,00               | 0        | 1.947,37                | 1.947,37          | 0000003     | 0000001   |
| .12.2010       | AK              |                   | 0,000                      | 0,00             | 0,00               | 0        | 1.947,37                | 1.947,37          | 0000003     | 0000001   |
| . 12. 20 10    | AS              |                   | 0,000                      | 0,00             | 0,00               | 0        | 1.947,37                | 1.947,37          | 0000003     | 0000001   |
| .12.2011       | AM              |                   | 0,000                      | 0,00             | 0,00               | 0        | 1.947,37                | 1.947,37          | 0000003     | 0000001   |
| .12.2011       | AK              |                   | 0,000                      | 0,00             | 0,00               | 0        | 1.947,37                | 1.947,37          | 0000003     | 0000001   |
| .12.2011       | AS              |                   | 0,000                      | 0,00             | 0,00               | 0        | 1.947,37                | 1.947,37          | 0000003     | 0000001   |
| .12.2012       | AM              |                   | 0,000                      | 0,00             | 0,00               | 0        | 1.947,37                | 1.947,37          | 0000003     | 0000001   |
| 1.12.2012      | AK              |                   | 0,000                      | 0,00             | 0,00               | 0        | 1.947,37                | 1.947,37          | 0000003     | 0000001   |
| .12.2012       | AS              |                   | 0,000                      | 0,00             | 0,00               | 0        | 1.947,37                | 1.947,37          | 0000003     | 0000001   |
| .12.2017       | PR              |                   |                            | -1.947,37        | -1.947,37          | -25      | 0,00                    | 0,00              | 0000003     | 0000001   |
| 1.12.2017      | PR              |                   |                            | 1.947,37         | 1.947,37           | 25       | 1.947,37                | 1.947,37          | 0000007     | 0000002   |
|                |                 |                   |                            |                  |                    |          |                         |                   |             |           |

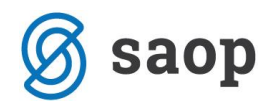

# 5. Inventurni elaborat

Ko je inventura vnesena lahko izpišemo Inventurni elaborat. Inventurni elaborat se izpiše po kontih. Na izpisu imamo podatke pri katerih osnovnih sredstvih oz. drobnem inventarju je prišlo do manjkov ali viškov.

| Konto:040000 Oprema učilnice |    |          |          |          |                    |          |        |        |          |
|------------------------------|----|----------|----------|----------|--------------------|----------|--------|--------|----------|
| Zap. Opis osnovnega sredstva |    | Knjižno  |          | Dejansko | stanje in popravek |          | Manjko | Višek  | popravek |
| 0000006 Šolske klopi         |    | 2.455,24 | 2.455,24 | 14       | 2.455,24           | 2.455,24 |        |        |          |
| 000007 Tabla                 | 1  | 208.65   | 208.65   | 1        | 208.65             | 208.65   |        |        |          |
| 000008 Laboratorijske epruv  | 5  | 126,92   | 126,92   | 4        | 101,54             | 101,54   | 1-     | 25,38- | 25,3     |
| 000014 GSM Nokia 2210        | 1  | 145,64   | 145,64   | 1        | 145,64             | 145,64   |        |        |          |
| 000022 Zavese                | 1  | 123,00   | 123,00   | 2        | 246,00             | 246,00   | 1      | 123,00 | 123,0    |
| SKUPAJ                       | 22 | 3.059,45 | 3.059,45 | 22       | 3.157,07           | 3.157,07 | 1-     | 25,38- | 25,3     |
|                              |    |          |          |          |                    |          | 1      | 123,00 | 123,0    |

Na koncu inventurnega elaborata pa se izpiše lista **Odpisi osnovnih sredstev in drobnega inventarja** oz. seznam sredstev, ki so ob uvozu odpisov iz RT pridobila status IZ.

| Konto:  | 040003 Računalniki      |    |           |           |          |                      |           |               |                     |                |
|---------|-------------------------|----|-----------|-----------|----------|----------------------|-----------|---------------|---------------------|----------------|
| Zap.    | Opis osnovnega sredstva |    | Knjižno   | o stanje  | Dejansko | o stanje in popravek |           | O (<br>Manjko | d pis<br>Višek      | popravek       |
| 0000012 | Printer epson           | 1  | 500,75    | 500,75    | 0        | 0,00                 | 0,00      | 1-            | 500,75-             | 500,75         |
|         | SKUPAJ                  | 1  | 500,75    | 500,75    | 0        | 0,00                 | 0,00      | 1-<br>0       | 500,75-<br>0,00     | 500,75<br>0,00 |
|         | SKUPAJ ODPISI           | 1  | 500,75    | 500,75    | 0        | 0,00                 | 0,00      | 1-<br>0       | 500,75-<br>0,00     | 500,75<br>0,00 |
|         | SKUPAJ Z ODPISI         | 67 | 76.660,85 | 73.690,23 | 65       | 73.877,72            | 70.907,10 | 3-<br>1       | 2.906,13-<br>123,00 | 2.906,13       |

# 6. Knjiženje inventurnih razlik

Preden nadaljujemo s knjiženjem inventurnih manjkov in viškov **OBVEZNO ARHIVIRAMO PODATKE.** Ko sprožimo knjiženje inventure se na osnovnih sredstvih, na zavihku Spremembe doda zapis *IM- Inventurni manjko, IV- Inventurni višek* ali knjiženje izločenih sredstev, ki so ob uvozu odpisov iz RT pridobila status IZ.

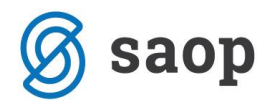

OPOZORILO! Pri **Knjiženju inventurnih razlik** moramo biti pozorni, da je vnesena celotna inventura. Vsa sredstva morajo imeti vnesen podatek vsaj o dejanski količini. V primeru, da poknjižimo inventuro preden so vsa sredstva urejena, bo program sredstva brez vnesene dejanske količine obravnaval kot manjko in bo to spremembo tudi zabeležil na kartice. V takem primeru je potrebno podatke obnoviti iz rezervne kopije podatkov ali pa na vsakem sredstvu na zavihku Spremembe pobrisati manjke.

## Razlika med izločitvijo in inventurnim manjkom

Pri inventurnem manjku gre za manjko, ki smo ga ugotovili pri samem popisu oz. inventuri. V tem primeru ne razpolagamo več s sredstvom in to ugotovitev zabeležimo na kartico kot IM na datum inventure, najpogosteje na 31.12.yyyy.

#### KARTICA OSNOVNEGA SREDSTVA

| Osnovno sredstvo:<br>Datum pridobitve:<br>Številka knjigovodske listine:<br>Dobavitelj:<br>Åmortizacijska skupina:<br>Stopnja amortizacije:<br>Neodpisljivi del:<br>Nahajališče:<br>Konto: | : 0000013 C<br>: 10.07.201<br>: R; 87<br>: PODJETJE<br>: 3 Oprema<br>: 20<br>: 0%<br>: 0000001 F<br>: 0400 Opre | mara<br>O<br>D.D.<br>ačuno<br>ma in | vodstvi<br>nadom | o<br>estni de | 11                        |           |
|----------------------------------------------------------------------------------------------------|----------------------------------------------------------------------------------------------------|-------------------------------------|------------------|---------------|---------------------------|-----------|
| Datum izločitve:                                                                                                    |                                                                                                    |                                     |                  |               |                           |           |
| SM: 0000001 SAOP                                                                                                    |                                                                                                    | SN:                                 |                  |               |                           |           |
| Referent:                                                                                                    |                                                                                                    | DN:                                 |                  |               |                           |           |
| Datum Sprememba / Opis spremembe 🔅                                                                                                    | Nahajališče                                                                                                    | % Am                                | SM               | Količina      | Nabavna vrednost Popravek | vrednosti |
| 10.07.2010 NA nabava                                                                                                    | 0000004                                                                                                    |                                     | 0000004          | 1,00          | 1.000,00                  |           |
| 10.07.2010 SP Procent AM                                                                                                    | 0000004                                                                                                    | 20,00                               | 0000004          |               |                           |           |
| 10.07.2010 NH spr. nah.                                                                                                    | 0000001                                                                                                    |                                     |                  |               |                           |           |
| <u>10 07 2010 SM spr stroš mesta</u>                                                                                                    | 0000001                                                                                                    |                                     |                  |               |                           |           |
| 31.12.2010 IM Inventurni manjko                                                                                                    | 0000001                                                                                                    |                                     | 0000001          | 1,00-         | 1.000,00-                 |           |
| SKUPAJ:                                                                                                    |                                                                                                    |                                     |                  | 0,00          | 0,00                      | 0,00      |
| Neodnisana vrednost                                                                                                    |                                                                                                    |                                     |                  |               | 0 00                      |           |

Osnovna sredstva in drobni inventar, ki jih zaradi uničenja ali drugih razlogov ne moremo uporabljati več lahko že med letom odpišemo in to spremembo zabeležimo na kartici kot IZ - izločitev.

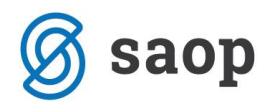

#### KARTICA DROBNEGA INVENTARJA

| Drobni inventar:<br>Datum prve pridobitve:<br>Številka knjigovodske listine:<br>Dobavitelj:<br>Amortizacijska skupina:<br>Konto: | 0000005 Stoli<br>11.02.2008<br>R; 456<br>PODJETJE D.D.<br>4 Drobni inve<br>0410 Drobni i | ntar O<br>nventar |                          |           |  |  |
|----------------------------------------------------------------------------------------------------|------------------------------------------------------------------------------------------|-------------------|--------------------------|-----------|--|--|
| SM: 0000004 iCenter                                                                                                    | SN                                                                                       | :                 |                          |           |  |  |
| Referent:                                                                                                    | DN                                                                                       | :                 |                          |           |  |  |
| Datum Sprememba                                                                                                    | Količina                                                                                 | Cena              | Nabavna vrednostPopravek | vrednosti |  |  |
| Nahajališče: 0000004 Podpora strank                                                                                              |                                                                                          | SM: 0000004       | l iCenter                |           |  |  |
| 11.02.2008 NA nabava                                                                                                    | 20,00                                                                                    | 50,00             | 1.000,00                 | 1.000,00  |  |  |
| 11.02.2008 SP procent AM                                                                                                    | 0,00                                                                                     | 0,00              |                          |           |  |  |
| 17.10.2010 IZ izločitev                                                                                                    | 1,00-                                                                                    | 50,00             | 50,00-                   | 50,00-    |  |  |
| SKUPAJ:                                                                                                    | 19,00                                                                                    |                   | 950,00                   | 950,00    |  |  |
| SKUPAJ:                                                                                                    | 19,00                                                                                    |                   | 950,00                   | 950,00    |  |  |
| Neodpisana vrednost                                                                                                    |                                                                                          |                   | 0,00                     |           |  |  |

### Kontrola knjižene inventure z registrom

V inventuri izpišemo inventurni elaborat in preverimo skupaj dejanska stanja po kontih s stanjem v registru.

Na zadnjih straneh preverimo odpise po kontih, seštevek teh odpisov mora po knjiženju biti enak, kot na izpisu izločitev DI in OS (Dnevnik – tip spremembe IZ, Dnevnik izločenih OS), ki ga imamo v registru.

| ODPISIOSNOVNIH SREDS<br>Konto:040005 Naprave | TEV IN DROBN | EGA INVENT | TARJA     |          |                      |           |             |                   |                   |
|----------------------------------------------|--------------|------------|-----------|----------|----------------------|-----------|-------------|-------------------|-------------------|
| Zap. Opis osnovnega sredstva                 |              | Knjižno    | stanje    | Dejansko | o stanje in popravek |           | O<br>Manjko | d pis<br>Višek    | popravek          |
| 0000013 Klimatska naprava                    | 1            | 1.749,71   | 1.749,71  | 0        | 0,00                 | 0,00      | 1-          | 1.749,71-         | 1.749,71-         |
| SKUPAJ                                       | 1            | 1.749,71   | 1.749,71  | 0        | 0,00                 | 0,00      | 1-<br>0     | 1.749,71-<br>0,00 | 1.749,71-<br>0,00 |
| SKUPAJ ODPISI                                | 2            | 2.749,71   | 2.749,71  | 0        | 0,00                 | 0,00      | 2-<br>0     | 2.749,71-<br>0.00 | 2.749,71-         |
| SKUPAJ Z ODPISI                              | 72           | 77.050,32  | 74.429,70 | 70       | 74.300,61            | 71.679,99 | 2-<br>0     | 2.749,71-         | 2.749,71-         |

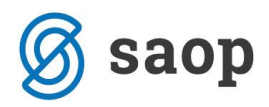

Dnevnik izločenih osnovnih sredstev na dan inventure:

| Saop Osnovna sred  | stva in drobni inventar - tiskanje - Javna 🗙 |
|--------------------|----------------------------------------------|
| Dnevnik izločenih  | osnovnih sredstev 🛛 🙀 🔂 🎒 🏇                  |
| Osnovno sredstvo   | do                                           |
| Datum izločitve    | 31.12.2017 V do 31.12.2017 V                 |
|                    | ✓ Zbirno                                     |
| Osnovna sredstva   | Vse                                          |
| Zaporedje podatkov | Konto 👻                                      |
|                    | Tiskanje opomb                               |
| Naziv liste        |                                              |
|                    | · · · · · · · · · · · · · · · · · · ·        |
|                    | 🗙 Opusti 🖌 Tiskaj                            |
| Skrbnik 00         | 1                                            |

#### DNEVNIK IZLOČENIH OSNOVNIH SREDSTEV v obdobju od

31.12.2017 do 31.12.2017

| Šifra     | Naziv          | Datum<br>pridobitve | Datum<br>izločitve | Nabavna vr. pred<br>izločitvijo | Popravek vr. pred<br>izločitvijo | Amortizacija | Neodpisana<br>vrednost |
|-----------|----------------|---------------------|--------------------|---------------------------------|----------------------------------|--------------|------------------------|
| SKU PAJ I | ZLOČENO 040001 | Leseno pohištvo     |                    | 1.000,00                        | 1.000,00                         | 0,00         | 0,00                   |
| SKU PAJ I | ZLOČENO 040005 | Naprave             |                    | 1.749,71                        | 1.749,71                         | 0,00         | 0,00                   |
| SKUPA     | J PRODANA IN   | IZLOČENA            |                    | 2.749,71                        | 2.749,71                         | 0,00         | 0,00                   |

Za izločeni drobni inventar izločitve preverimo na izpisu Dnevnik za tip spremembe Izločitev:

| 🌆 Saop Osi | novna sredstva i  | n drobni invent | ar - | tiska | nje - Javna u | ustan |              | $\times$ |
|------------|-------------------|-----------------|------|-------|---------------|-------|--------------|----------|
| Dnevnik    |                   |                 |      |       | *             |       | 5            |          |
|            | Tip spremembe     | IZ=Izločitev    |      |       |               |       | ·            | ٦        |
|            | Datum od          | 31.12.2017      | •    | do    | 31.12.2017    | ŀ     | •            |          |
| D          | atum kniženja od  |                 | •    | do    |               | •     | •            |          |
|            | Nahajališče od    |                 |      | do    |               | •     | ••           |          |
| Stro       | škovno mesto od   |                 | •••  | do    |               | ·     | ••           |          |
|            | Konto od          |                 | •••  | do    |               | ·     | ••           |          |
| Amortiza   | cijska skupina od |                 |      | do    |               | ·     | ••           |          |
|            |                   | 🔲 Zbirno        |      |       |               |       |              |          |
| Zap        | oredje podatkov   | Tip spremembe   |      |       |               | ·     | •            |          |
|            | Naziv liste       |                 |      |       |               |       |              |          |
|            |                   |                 |      |       |               |       |              |          |
|            |                   |                 |      |       | 🗙 Opust       | i 🗸   | <u>T</u> isk | aj       |
| Skrbnik    | 001               |                 |      |       |               |       |              |          |

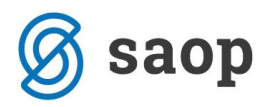

| PODJETJE d.o.o.<br>ULICA 12, 5290 Šempeter pri Goric                                                                                                    | i      |            |                |       |             |        |      |          | Datu        | im: 21.02.2014<br>Stran: 1 |
|----------------------------------------------------------------------------------------------------|--------|------------|----------------|-------|-------------|--------|------|----------|-------------|----------------------------|
| DNEVNIK v obdobju od                                                                                                    | 31     | .12.2013   | d 31.12.       | 2013  |             |        |      |          |             |                            |
| Šifra Opis osnovnega sredstva                                                                                                    | Tip s. | Datum      | Opis           | Konto | Nahajališče | Am.sk. | %Am. | Količina | Nabavna vr. | Popravek vr.               |
| TIP SPREMEMBE IZ                                                                                                    | lz     | ločitev    |                |       |             |        |      |          |             |                            |
| 0000051 omara                                                                                                    | IZ     | 31.12.2013 | inventura 2013 | 0410  | 000 0003    | 5      | 0,00 | 1,00-    | 66,00-      |                            |
| SKUPAJ: IZ                                                                                                    |        |            |                |       |             |        |      | -1,00    | -66,00      | 0,00                       |
| SKUPAJ                                                                                                    |        |            |                |       |             |        |      | -1,00    | -86,00      | 0,00                       |
| Lista je bila izpisana na osnovi naslednjih podatkov:                                                                                                    |        |            |                |       |             |        |      |          |             |                            |
| Tip spremembe: 12-izločitev, Datum od 31.12.2013.d. 11.2.2013. Datum knjiženja od začetka do konca, Nahajališče od začetka do konca, Atroškovno mesto od začetka do konca, Stroškovno mesto od začetka do konca, Atroškovno mesto od začetka do konca, Atroškovno mesto od začetka do konca, Atroškovno mesto od začetka do konca, Atroškovno mesto od začetka do konca, Atroškovno mesto od začetka do konca, Atroškovno mesto od začetka do konca, Atroškovno mesto od začetka do konca, Atroškovno mesto od začetka do konca, Atroškovno mesto od začetka do konca, Atroškovno mesto od začetka do konca, Atroškovno mesto od začetka do konca, Atroškovno mesto od začetka do konca, Atroškovno mesto od začetka do konca, Atroškovno |        |            |                |       |             |        |      |          |             |                            |

Pri knjiženju inventurnih manjkov program pripravi seznam manjkajočih sredstev:

| Dnev | nik inventurnih manjkov                | 18.09.2017 |         |          |                  |                    |
|------|----------------------------------------|------------|---------|----------|------------------|--------------------|
| Zap. | Opis osnovnega sredstva                |            | SM      | Količina | Nabavna vrednost | Popravek vrednosti |
|      | 0000002 Računalnik Pentium + Tiskalnik |            | 0000001 | 1,00-    | 1.210,15-        | 1.210,15-          |
|      | 0000004 Miza konferenčna               |            | 0000001 | 1,00-    | 500,75-          | 500,75-            |

Ki ga primerjamo z izpisom *dnevnika* v registru osnovnih sredstev na dan inventure za tip spremembe *IM*.

| 📙 Saop Osnovna sredstva in drobni inventar - tiskanje - Javna ustan 🚿 |                           |                             |      |          |          |              |     |              |    |  |
|-----------------------------------------------------------------------|---------------------------|-----------------------------|------|----------|----------|--------------|-----|--------------|----|--|
| Dnevnik                                                               |                           |                             |      |          |          | $\mathbf{X}$ |     | 5            |    |  |
|                                                                       | Tip spremembe<br>Datum od | IM=Inventurni<br>31.12.2017 | manj | ko<br>do | 31.1     | 2.2017       | •   | ]<br>-]      | ]  |  |
|                                                                       | Datum kniženja od         |                             | -    | do       | <u> </u> |              |     |              | -  |  |
|                                                                       | Nahajališče od            |                             | •••  | do       |          |              | •   | ·            |    |  |
| St                                                                    | roškovno mesto od         |                             |      | do       |          |              |     | ·            |    |  |
|                                                                       | Konto od                  |                             | •••  | do       |          |              |     | ·            |    |  |
| Amorti                                                                | zacijska skupina od       |                             |      | do       |          |              |     | ·            |    |  |
|                                                                       |                           | Zbirno                      |      |          |          |              |     | _            |    |  |
| Z                                                                     | aporedje podatkov         | Tip spremembe               |      |          |          |              | •   | •            |    |  |
|                                                                       | Naziv liste               |                             |      |          |          |              |     |              |    |  |
| <b>6 1 1</b>                                                          | 001                       |                             |      |          | ×        | Opust        | i 🗸 | <u>T</u> isk | aj |  |
| Skrbnik                                                               | 001                       |                             |      |          |          |              |     |              |    |  |

| DNEVNIK v obdobju od                   | 31.    | 12.2017        | d    | 31.12.2017 |              |        |      |           |             |              |
|----------------------------------------|--------|----------------|------|------------|--------------|--------|------|-----------|-------------|--------------|
| Sifra Opis osnovnega sredstva          | Tip s. | Datum          | Opis | Konto      | Nahajališč e | Am.sk. | %Am  | Količ ina | Nabavna vr. | Popravek vr. |
| TIP SPREMEMBE IM                       | Inv    | venturni manko | 2    |            |              |        |      |           |             |              |
| 0000002 Računalnik Pentium + Tiskalnik | IM     | 31.12.2017     | 0    | 040003     | 0000001      | 3      | 0,00 | 1,00      | 1.210,15-   | 1.210,15-    |
| 0000004 Miza konferenčna               | IM     | 31.12.2017     |      | 040001     | 0000002      | 1      | 0,00 | 1,00      | - 500,75-   | 500,75-      |
| SKUPAJ: IM                             |        |                |      |            |              |        |      | -2,0      | -1.710,90   | -1.710,90    |
| SKUPAJ                                 | _      |                | _    |            |              | _      |      | -2,0      | -1.710,90   | -1.710,90    |